## PROCESO DE REGISTRO PORTAL VISA TARJETA DE CREDITO

1. Ingrese a https://visabenefitslac.axa-assistance.us/ . Luego Clic en Iniciar Sesión

| VISA everywhere<br>you want to be |                                                               |                                                                              | Colom                               | nbia 💊                                     | Español                            | Ayuda   |
|-----------------------------------|---------------------------------------------------------------|------------------------------------------------------------------------------|-------------------------------------|--------------------------------------------|------------------------------------|---------|
|                                   |                                                               | OVID-19<br>onorca cómo brindamos soport<br>nuestros Beneficios.<br>onoce más | e                                   |                                            |                                    |         |
|                                   | Todas las tarjetas Visa<br>Vea los beneficios de las tarjetas | Sus tarjet<br>Visa Vea los beneficios que sus                                | t <b>as</b><br>s tarjetas ofrecen G | Certificados<br>ienerar y ver certificados | Reclamos<br>Generar y ver reclamos |         |
|                                   | CIRDHOL                                                       | Beneficios c<br>Elige una tarjet                                             | eta Visa                            | /                                          |                                    |         |
|                                   | VISA                                                          | VISA                                                                         | VISA                                | VISA                                       |                                    | VISA    |
|                                   | Infinite S<br>CREDITO                                         | Signature<br>CREDITO                                                         | Platinum<br>CREDITO                 | Gold                                       | Class                              | ic<br>o |
|                                   |                                                               |                                                                              | /er todas las<br>tarjetas           |                                            |                                    |         |

## Información Importante

Efectivo 1º julio 2021, Visa eliminará el seguro de Alquiler de vehiculos\* como beneficio core para las tarjetas Gold, Platinum Alquileres que comiencen el 1º de Julio de 2021 o después no tendrán cobertura; sin embargo, los alquileres elegibles que comiencen el 30 de Junio o antes sí están cubiertos.

Adicionalmente, efectivo desde el 1º de Julio de 2021, el Certificado de Viaje debe ser generado antes del comienzo del viaje cubierto para los Servicios de Emergencia Médica Internacional y el Certificado de Garantía Extendida debe ser emitido antes de abrir un reclamo. Visite la sección certificados.

\* No aplica para Puerto Rico y las Islas Vírgenes de EE. UU

2. Haga su registro dando clic en Regístrate (parte inferior izquierda) y diligencie los datos solicitados

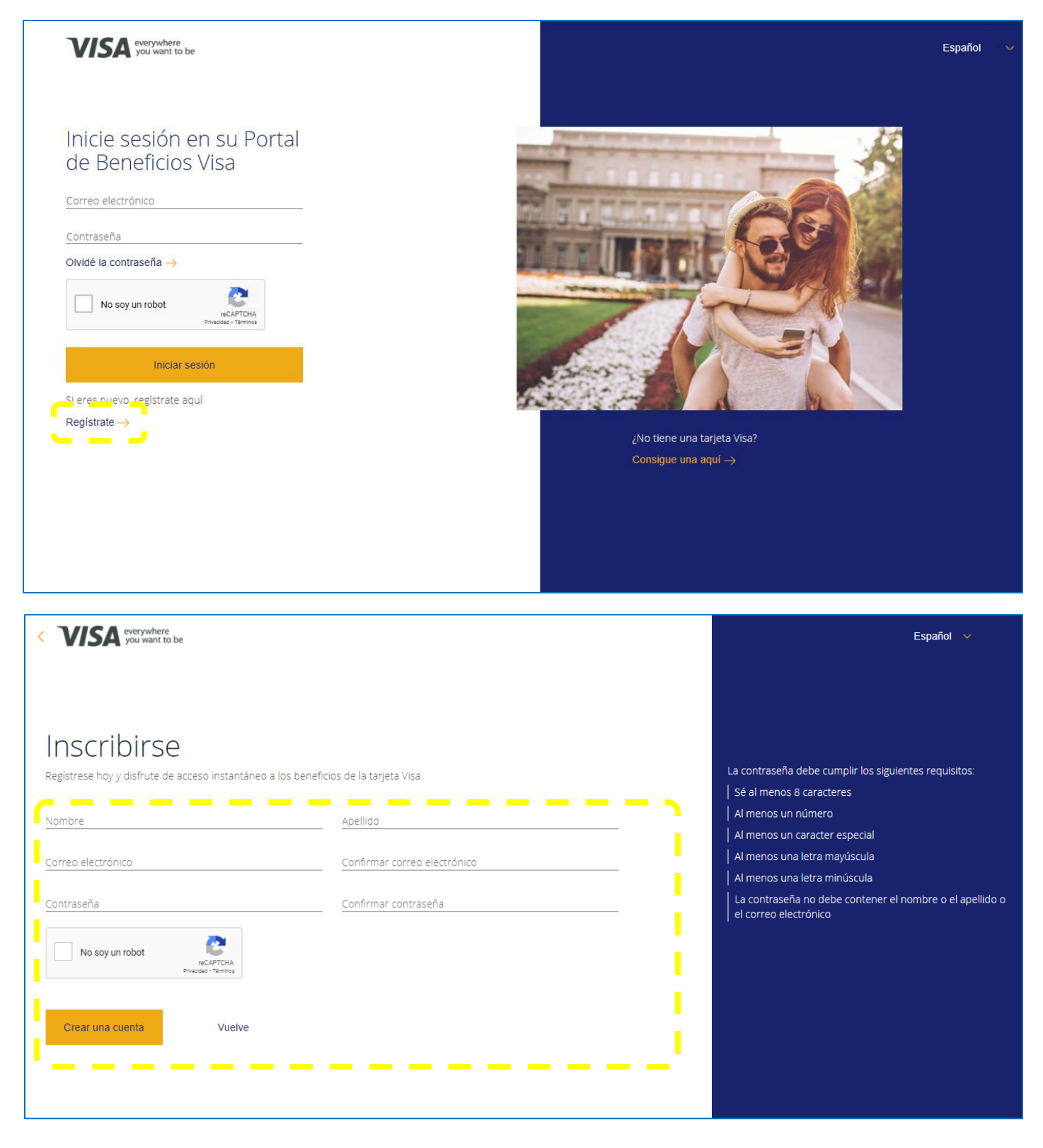

3. Visualizara la **confirmación de registro** y le solicitaran confirmación de usuario, para lo cual debe abrir un e mail enviado al correo que registro para **activar la cuenta**.

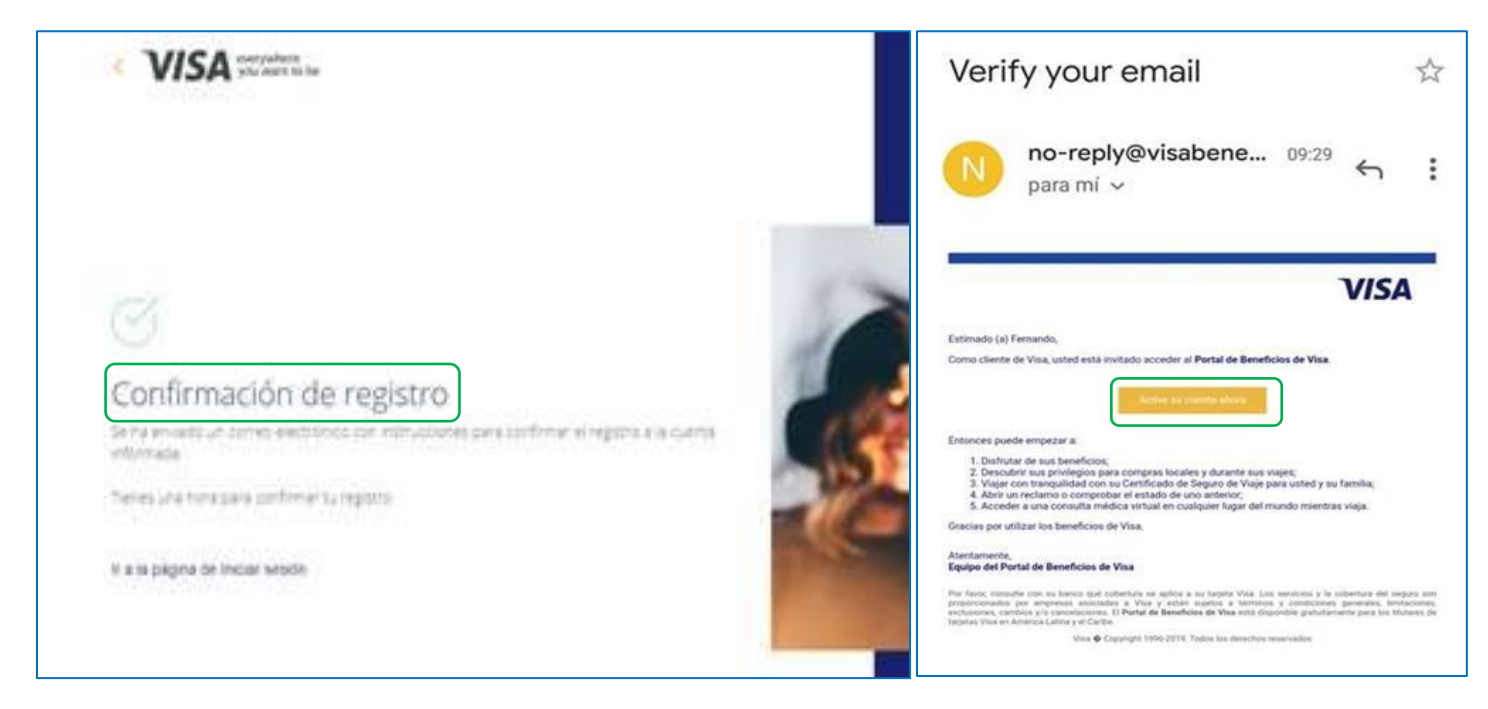

4. Inicie Sesión

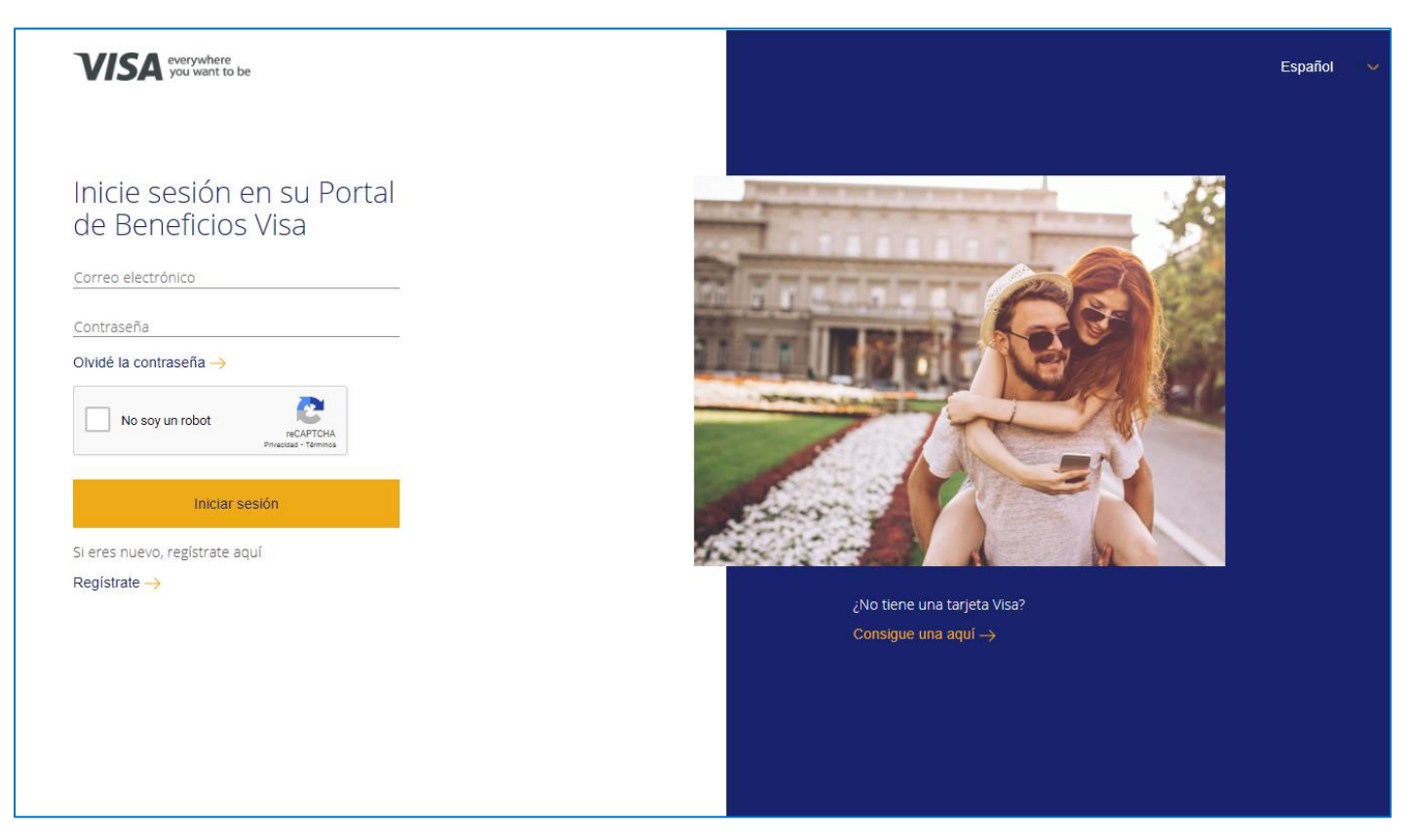

5. Incluya sus productos y podrá visualizar en 'Sus tarjetas' los beneficios disponibles por producto

| VISA everywhere you want to be                                      | Español Ayuda 🚍 Platinur                                                                                                    | n $\sim$ 8 Fernando $\sim$                       | ×                      |
|---------------------------------------------------------------------|----------------------------------------------------------------------------------------------------|--------------------------------------------------|------------------------|
| Covid-19<br>Concea cómo brindamos soporte<br>a ruestros Beneficios. | Classic (475,*** 85****)  MMCDE BOCOIA  Anadir otra tarjeta                                                                                                    | Θ                                                | Añadir su tarjeta Visa |
| VISA verywhere<br>you warried be                                    |                                                                                                    | Español Ayuda 🚍 Platinum.                        | Afhadir tarjeta        |
| Todas las<br>Vas brander                                            | de las topicas Vasa Sus tarjetas de las objectivas de las objectivas de las objectivas de las objectivos que sus tarjetas defensives<br>Sus beeneficcios Platinu | ados Reclamos Cenerry ver reclanos               |                        |
| Todos los ben                                                       | eficios Beneficios de viaje Protección de compra Em                                                                                                    | vergencia médica Concierge                       |                        |
| COVID Linea de Ayota                                                | Vita Arport Companion Vita Digital Cond                                                                                                    | erge Visa Middeo Deline                          |                        |
| Desembolso de Encisio de<br>Emergencia                              | Disney+ Garantia Extendida                                                                                                    | Protección de Compra                             |                        |
| Seguro d                                                            | Aquiler de Vétérados Servicio de Remplaro de Tarjetas                                                                                                    | Sarricia: Molicin de Emergencia<br>Internacional | 69                     |

6. Seleccione **'Certificados'** para visualizar los disponibles de acuerdo con el tipo de producto y para solicitar su utilización seleccione **'Reclamos'** 

## Importante - Para tener en cuenta

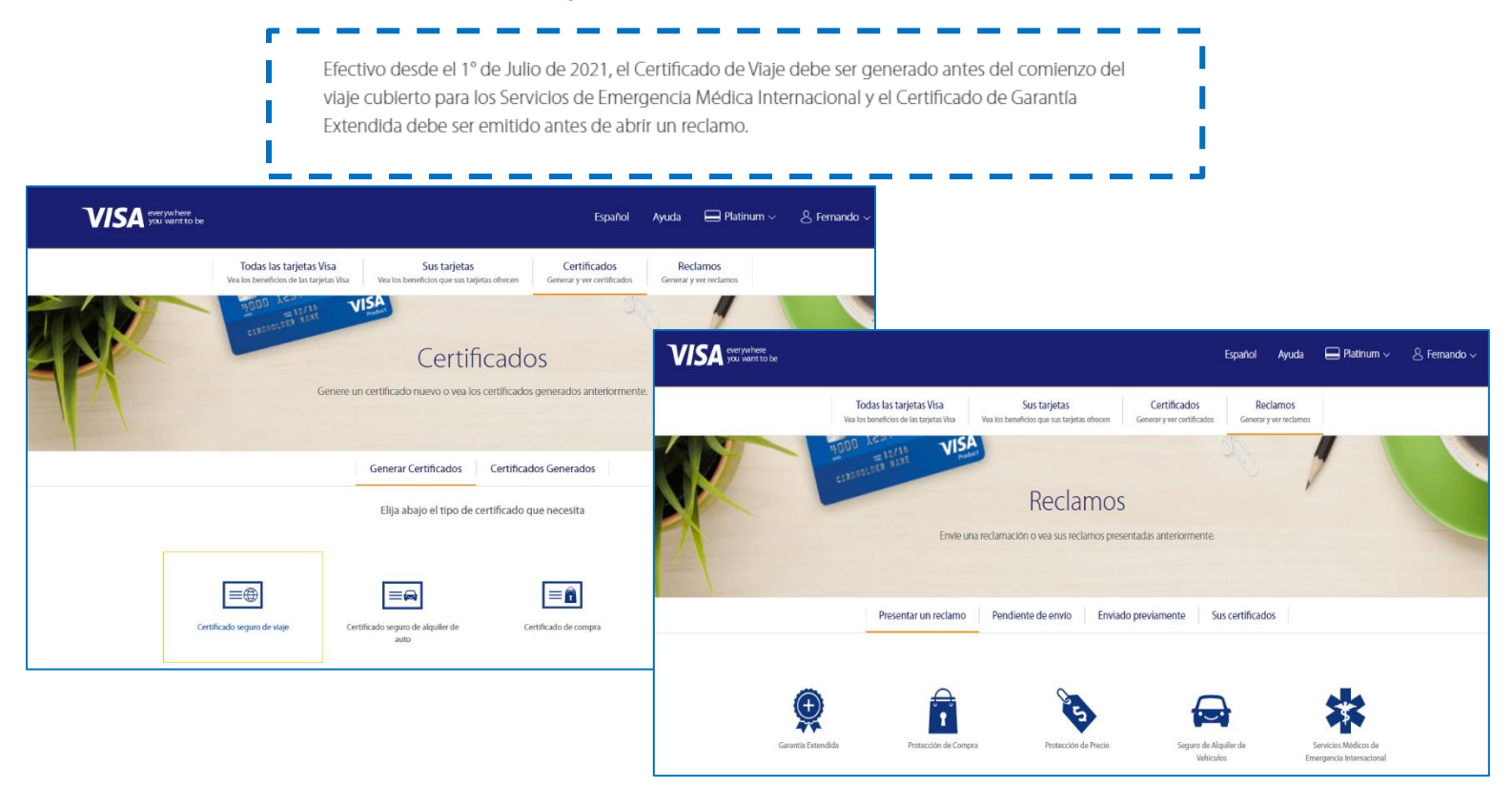